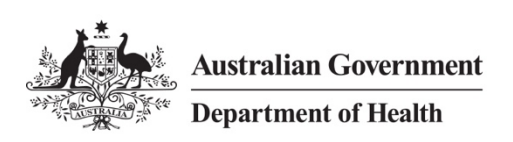

# Quick Reference Guide - Setup Remote Access Windows 10

# Overview

This Quick Reference Guide provides the steps for the initial setup of Windows 10 devices for remote access to the HealthIT network.

Prior to remotely accessing the HealthIT network, each computer must first have two applications/clients installed:

- 1. BIG-IP Edge Client
- 2. VMware Horizon Client

**Note:** Please follow the *Quick Reference Guide – Establish Remote Access Windows 10* to connect to the HealthIT Network.

# Support

For assistance, contact the IT Service Desk on (02) 6289 8444 (Central Office) or 1800 500 380 (all other locations).

### Procedures

This Quick Reference Guide is split into five parts:

- Part 1 Remove existing remote access software (if applicable)
- Part 2 Download Software
- Part 3 Installing the BIG-IP Edge Client
- Part 4 Pin the BIG-IP Edge Client to your Start Menu (optional)
- Part 5 Installing the VMware Horizon Client

# Part 1 – Remove existing remote access software (if applicable)

Part 1 only needs to be completed if you have previous versions of Health Remote access software installed.

#### Step 1

Click **Settings** from your *Start* menu.

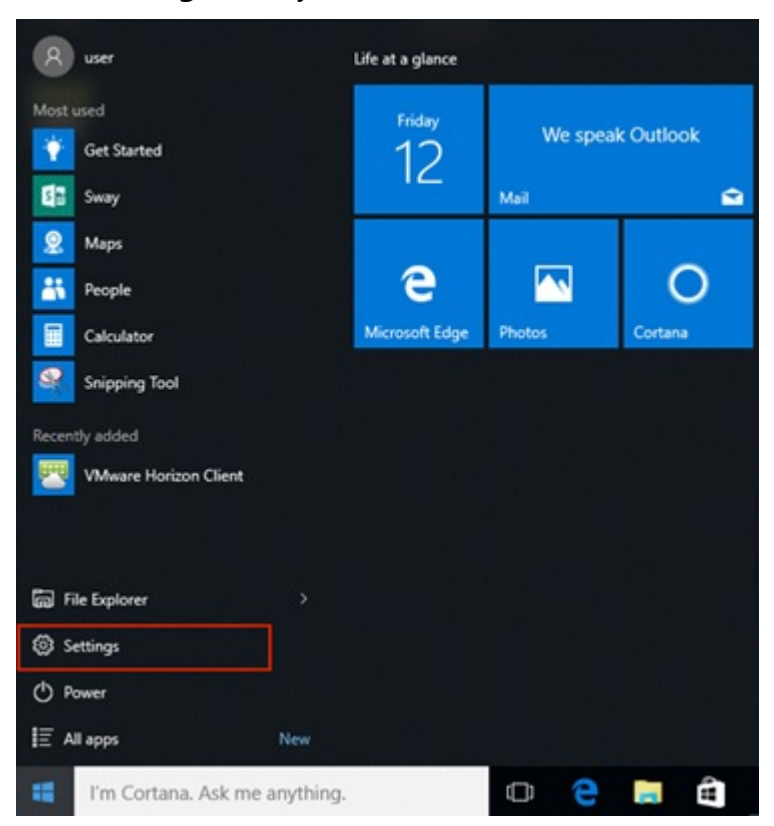

#### Step 2

Click **System** in the *Settings* window.

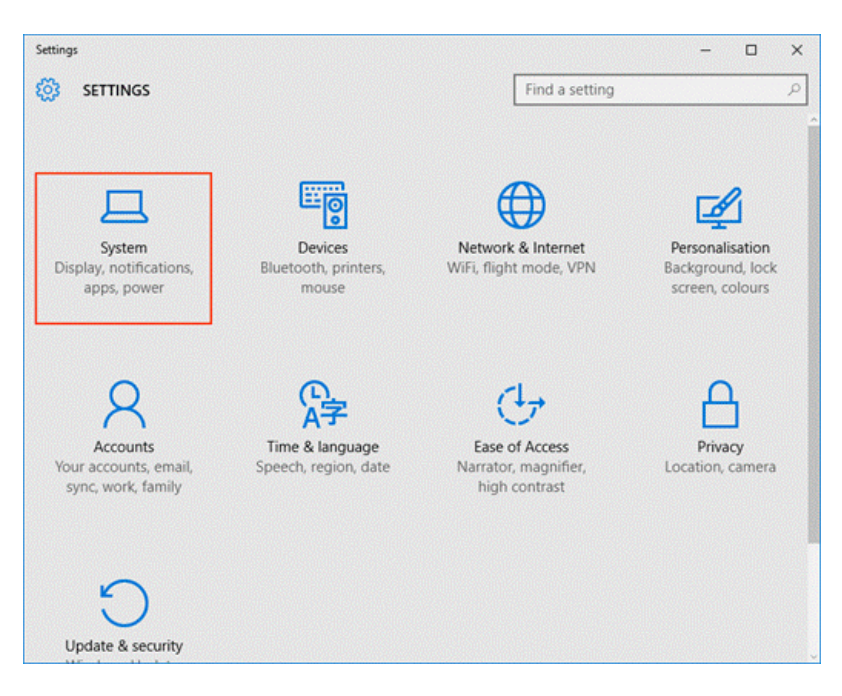

Select the Apps & features menu item in the System settings window.

| ← Settings              | - 🗆 X                                                                                                    |
|-------------------------|----------------------------------------------------------------------------------------------------|
| 🐯 SYSTEM                | Find a setting                                                                                           |
| Display                 | Apps & features                                                                                          |
| Notifications & actions | Manage optional features                                                                                 |
| Apps & features         | Search, sort and filter by drive. If you would like to uninstall or move an app. select it from the list |
| Multi-tasking           | Type an app name                                                                                         |
| Tablet mode             | I∃ Sort by name ∽                                                                                        |
| Power & sleep           | Show apps on all drives                                                                                  |
| Storage                 | 3D Builder 40.0 KB<br>Microsoft Corporation 12/08/2016                                                   |
| Offline maps            | Alarms & Clock 68.0 KB                                                                                   |
| Default apps            | App connector 36.0 KB                                                                                    |
| About                   | Microsoft Corporation 05/04/2016                                                                         |
|                         | BIG-IP Edge Client 6.57 MB<br>F5 Networks, Inc. 12/08/2016                                               |
|                         | DIC ID Educ Client Comments (All Users) 15 4 MD                                                          |

# Step 4

Select **BIG-IP Edge Client Components** from the list and click **Uninstall**. Skip to step 8 if you don't have the *BIG-IP Edge Client* installed.

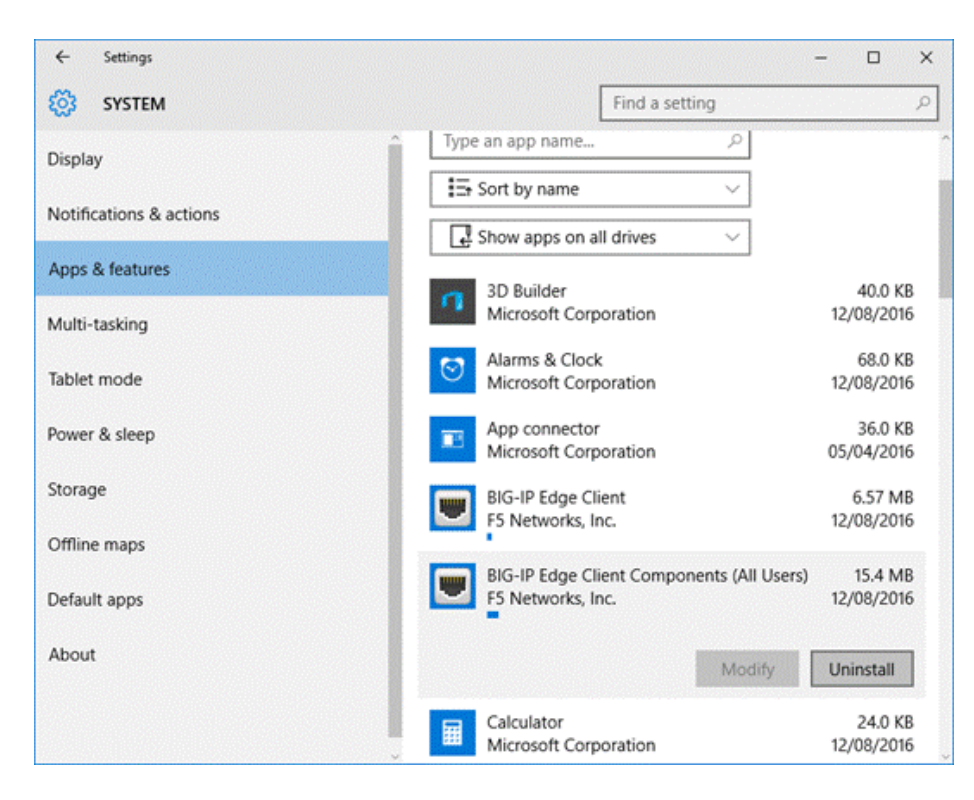

Click **Yes** to agree to the *User Account Control* message to proceed with the uninstall process of the selected app.

| 💔 User Account Con                         | trol                                                                              | ×    |
|--------------------------------------------|-----------------------------------------------------------------------------------|------|
| Do you wa<br>publisher t                   | nt to allow this app from an unknown<br>o make changes to your PC?                |      |
| Program name<br>Publisher:<br>File origin: | e C:\Windows\Installer\d61aa.msi<br><b>Unknown</b><br>Hard drive on this computer |      |
| Show details                               | Yes No                                                                            |      |
|                                            | Change when these notifications app                                               | oear |

# Step 6

Click **Yes** in the *BIG-IP Edge Client Component Removal* window to confirm the removal of all components and deletion of user settings.

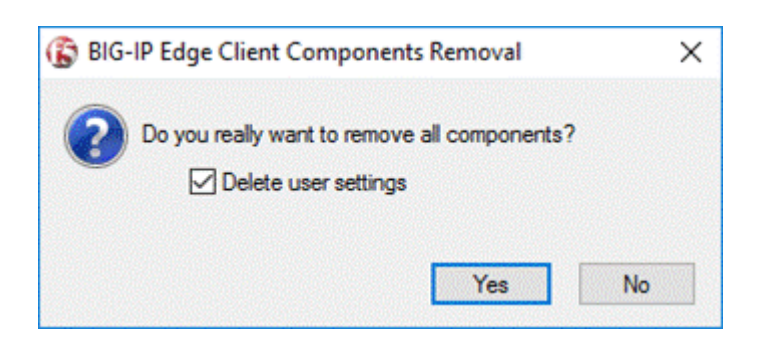

Click **Yes** in the *Windows Installer* window to confirm that you wish to uninstall the product and proceed with the uninstall process.

| Windows Installer                                | $\times$ |   |
|--------------------------------------------------|----------|---|
| Are you sure you want to uninstall this product? |          |   |
| Yes No                                           |          |   |
| Remove components                                |          | × |
| Removing: Win32 Inspector                        |          |   |
| Cancel                                           |          |   |

#### Step 8

Once the process has completed, select **VMware Horizon View** in the *Apps & features* list and click **Uninstall**. Skip to step 10 if you don't have the *Horizon View Client* installed.

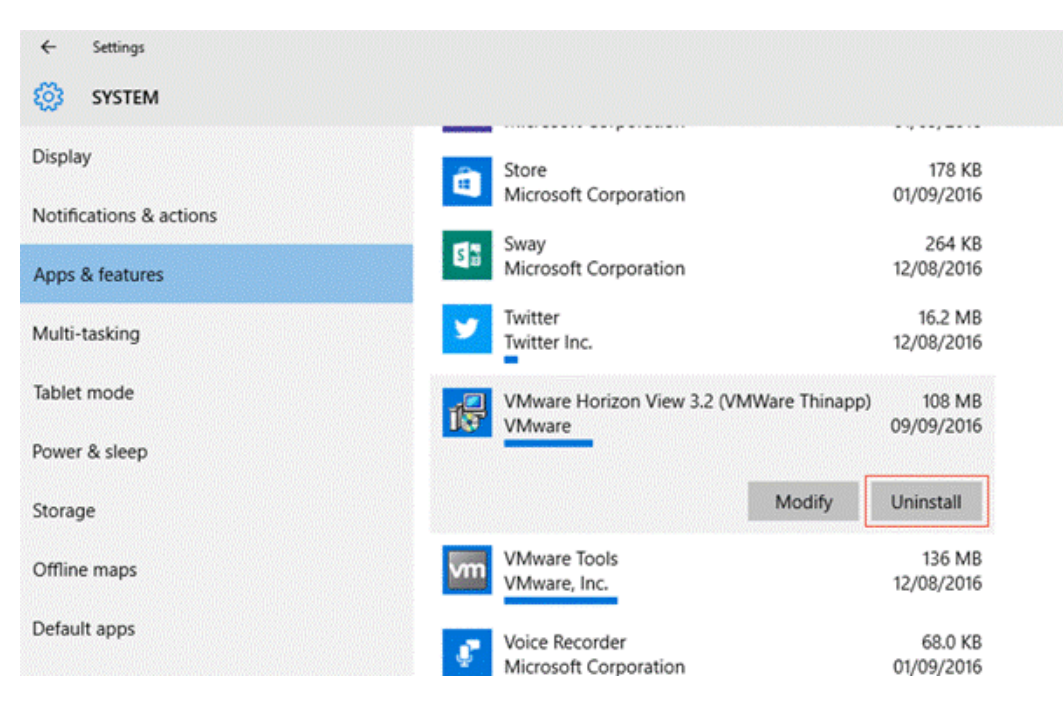

Click **Yes** to agree to the *User Account Control* message to proceed with the uninstall process of the selected app.

| 💔 User Account Contro                       | 1                                                                               | ×                  |
|---------------------------------------------|---------------------------------------------------------------------------------|--------------------|
| Do you want publisher to p                  | to allow this app from an unkr<br>make changes to your PC?                      | nown               |
| Program name:<br>Publisher:<br>File origin: | C:\Windows\Installer\d61aa.msi<br><b>Unknown</b><br>Hard drive on this computer |                    |
| Show details                                | Yes                                                                             | No                 |
|                                             | Change when these no                                                            | tifications appear |
| VMware Horizon Clier                        | nt                                                                              |                    |
| Please wait while                           | e Windows configures VMware Horizon                                             | n Client           |
| Time remaining: 11 sec                      | onds                                                                            |                    |
|                                             |                                                                                 | Cancel             |

#### Step 10

Once the process has completed, click **Yes** in the *VMware Horizon Client* window to restart your system.

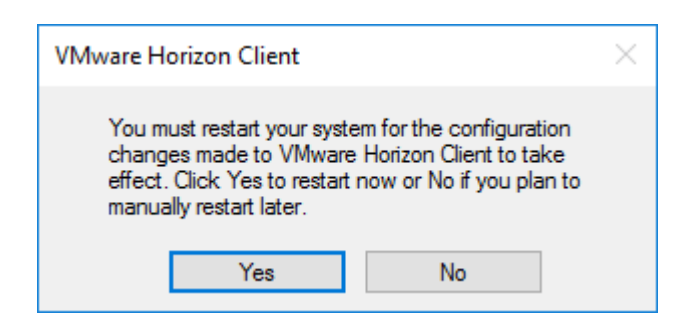

# Part 2 – Download Software

#### Step 1

With an internet connection, browse to <u>http://www.health.gov.au/remote</u> and download the new versions of the *BIP-IP Edge Client* and the *VMware Horizon Client* to your computer.

# Part 3 – Installing the BIG-IP Edge Client

#### Step 1

Open the location you downloaded the *BIG-IP Edge Client* to (by default this will be your Downloads folder) and double click the **BIGIPEdgeClient.exe** file to launch the installation.

|                        |   | s PC > Downloads            |                  | ~ Ö         | Search Downloads | \$ |
|------------------------|---|-----------------------------|------------------|-------------|------------------|----|
| Quick access           |   | Name ^                      | Date modified    | Type        | Size             |    |
| Desktop                | * | Wware-Horizon-Client-x86_64 | 30/03/2016 17:48 | Application | 38,121 KB        |    |
| Documents              | × |                             |                  |             |                  |    |
| 📰 Pictures<br>📙 bginfo | * |                             |                  |             |                  |    |
| a OneDrive             |   |                             |                  |             |                  |    |
| This PC                |   |                             |                  |             |                  |    |
| Cesktop                |   |                             |                  |             |                  |    |
| 😫 Documents            |   |                             |                  |             |                  |    |
| 👆 Downloads            |   |                             |                  |             |                  |    |
| Music                  |   |                             |                  |             |                  |    |
| Pictures               |   |                             |                  |             |                  |    |
| Videos                 |   |                             |                  |             |                  |    |
|                        |   |                             |                  |             |                  |    |
| Pictures Videos        |   |                             |                  |             |                  |    |

Click **Next** in the *BIG-IP Edge Client Setup Wizard* window to proceed.

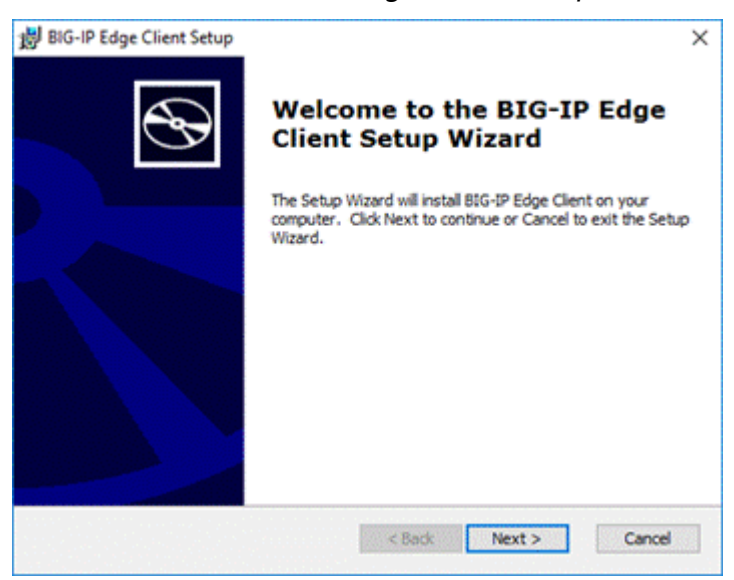

# Step 3

Click Install in the Ready to Install window to start the installation process.

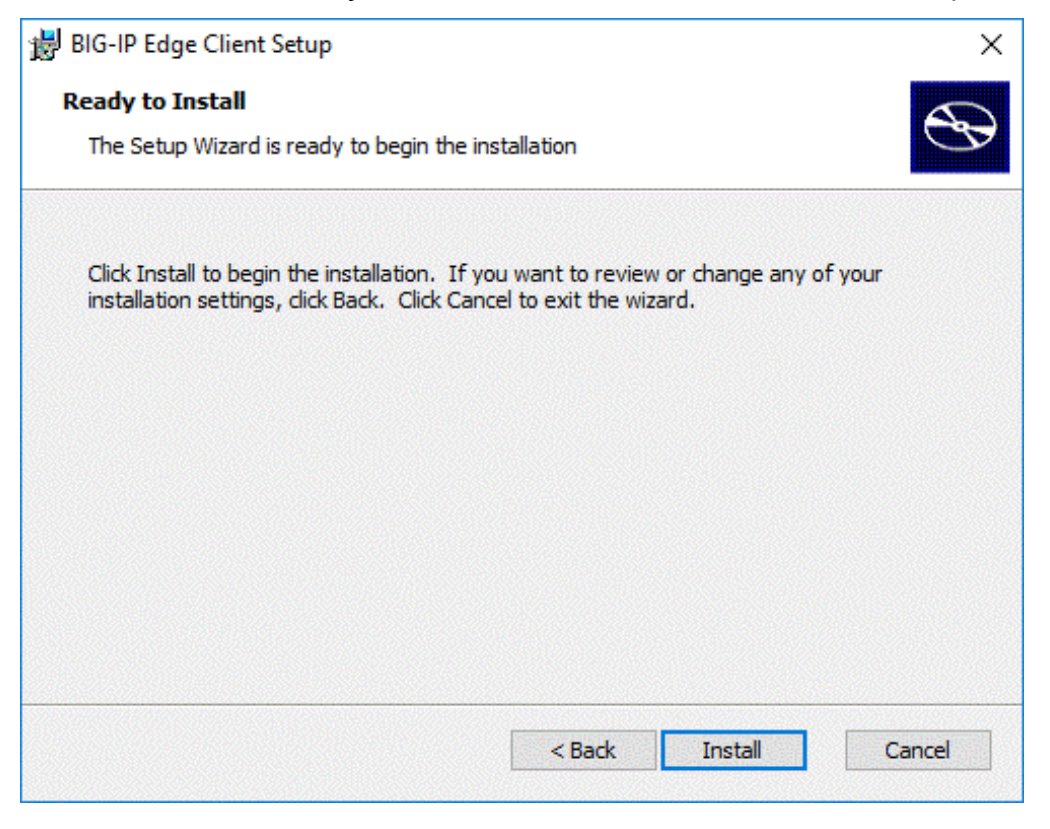

#### Step 4

Click **Yes** to agree to the *User Account Control* message to proceed with installation process.

| 😲 Use                                  | er Accour        | t Control                                            |                                                                | × |
|----------------------------------------|------------------|------------------------------------------------------|----------------------------------------------------------------|---|
| ?                                      | Do yoi<br>your P | u want to allow<br>C?                                | this app to install software on                                |   |
|                                        |                  | Program name:<br>Verified publisher:<br>File origin: | 3f127.msi<br><b>F5 Networks</b><br>Hard drive on this computer |   |
| ⊘ si                                   | now detai        | ls                                                   | Yes No                                                         |   |
| Change when these notifications appear |                  |                                                      |                                                                |   |

Click **Finish** in the *Completing the BIG-IP Edge Client Setup Wizard* window to finish the installation process and exit the Setup Wizard.

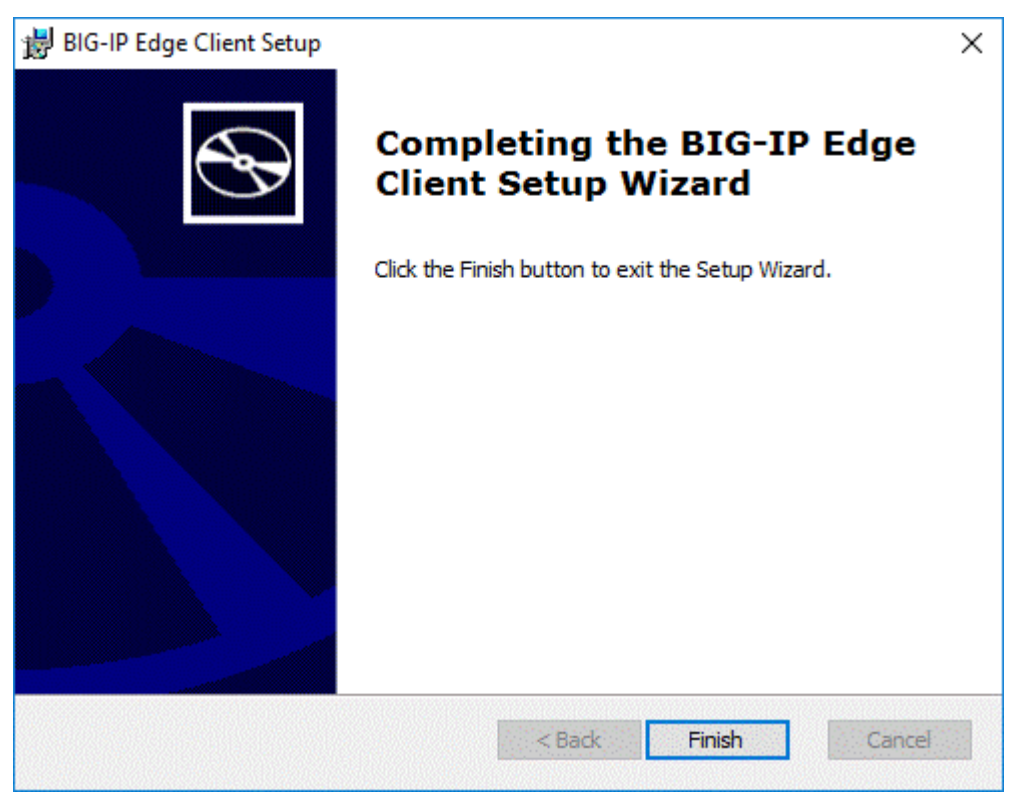

# Part 4 – Pin the BIG-IP Edge Client to your Start Menu (optional)

#### Step 1

Click the Start button and select All Apps.

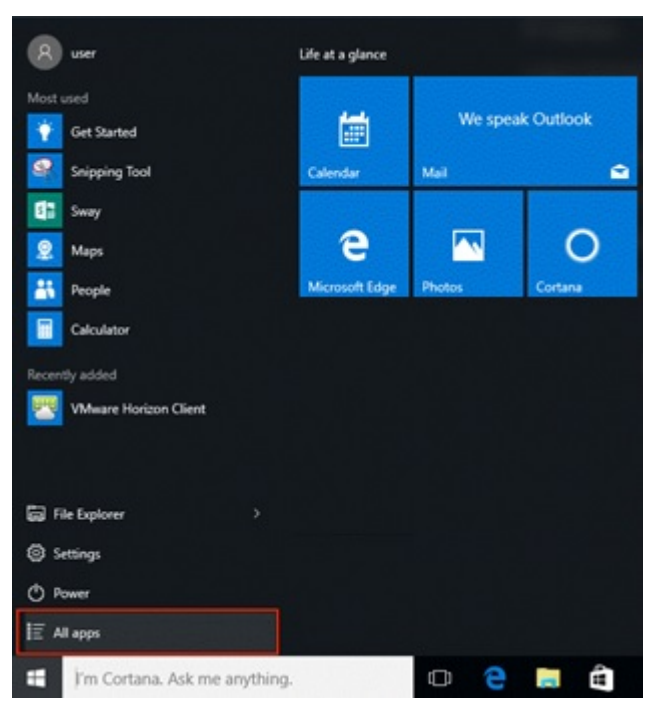

# Step 2

Right click **BIG-IP Edge Client** and select the **Pin to Start** menu item.

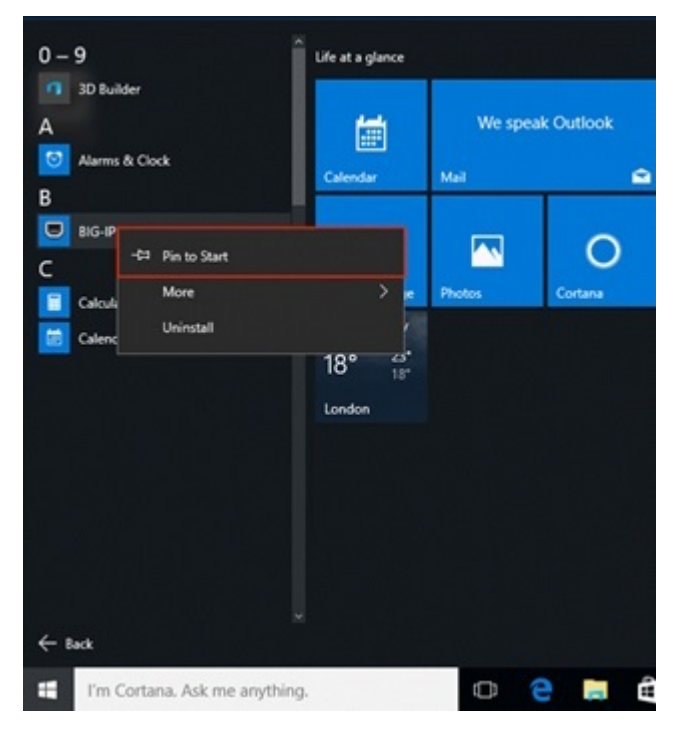

People ١ð 18° Notepad London Phone Compa.. Skype video Store File Explorer 🖏 Settings in the second second se () Power **BIG-IP Edge** Client 📃 All apps [[]] I'm Cortana. Ask me anything.

The BIG-IP Edge Client icon will now be available in your start menu

# Part 5 – Installing the VMware Horizon Client

#### Step 1

Open the location you downloaded the *VMware Horizon Client* to (by default this will be your Downloads folder) and double click the **VMware-Horizon-Client-x86\_64** file to launch the installation. Note if you are running an older 32 bit Windows version, you will need to use the **VMware-Horizon-Client-x86 file** instead.

| File Home Sha                                                                       | oads<br>are View                                                           |                                                       |                                    |                                | - ×<br>~ 0 |
|-------------------------------------------------------------------------------------|----------------------------------------------------------------------------|-------------------------------------------------------|------------------------------------|--------------------------------|------------|
| ← → ~ ↑ ↓ >                                                                         | This PC > Downloads                                                        |                                                       | ~ Ö                                | Search Downloads               | Q          |
| Quick access  Desktop  Downloads  Documents  Pictures  bginfo  ConeDrive  This PC   | Name<br>Name<br>BIGIPEdgeClient incl win10<br>VMware-Horizon-Client-x86_64 | Date modified<br>09/09/2015 14:30<br>30/03/2016 17:48 | Type<br>Application<br>Application | Size<br>10,248 KB<br>38,121 KB | ~          |
| Desktop<br>Documents<br>Downloads<br>Music<br>Pictures<br>Videos<br>Local Disk (C:) |                                                                            |                                                       |                                    |                                |            |
| 2 items                                                                             |                                                                            |                                                       |                                    |                                |            |

#### Step 2

Click **Yes** to agree to the *User Account Control* message to proceed with installation process.

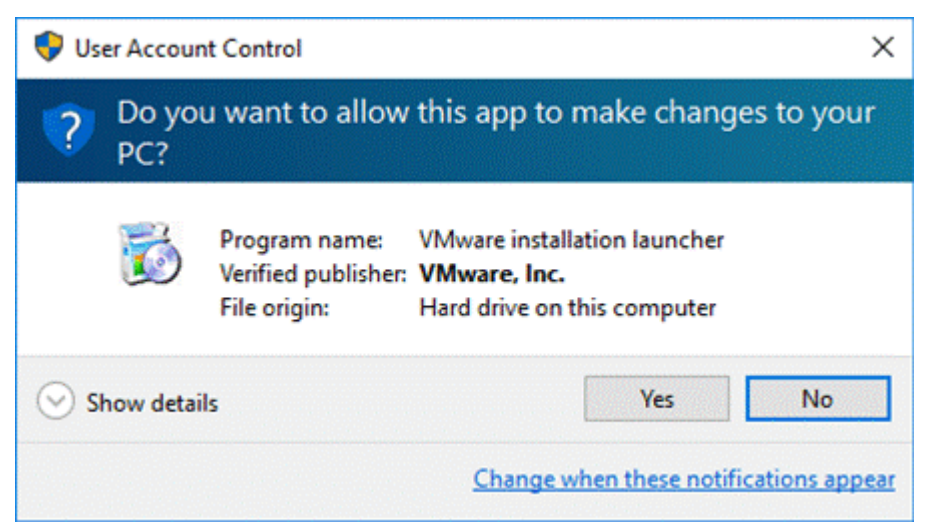

Click I Agree & Install in the VMware Horizon Client Setup window to proceed.

| 🚽 VMware Horizon Client Setup 🦳 🗌                                                                                                    | ×       |
|----------------------------------------------------------------------------------------------------|---------|
| Install VMware Horizon Client<br>Choose your product settings                                                                                                    | m       |
| VMWARE END USER LICENSE AGREEMENT<br>PLEASE NOTE THAT THE TERMS OF THIS END USER LICENSE<br>AGREEMENT SHALL GOVERN YOUR USE OF THE SOFTWARE,<br>REGARDLESS OF ANY TERMS THAT MAY APPEAR DURING THE<br>INSTALLATION OF THE SOFTWARE. | ~       |
| Choose the type of installation                                                                                                    |         |
| <ul> <li>Typical (below are the current settings)</li> <li>Internet Protocol: IPv4</li> <li>FIPS Cryptography: Not available on this machine</li> <li>Included Features: USB, Log in as current user</li> </ul>                     |         |
| ◯ Customize                                                                                                    |         |
| Print I Agree & I                                                                                                    | install |

# Step 4

Wait while the client installs

| 😸 VMware Horizon Client Setup                                      | — |      | ×   |
|--------------------------------------------------------------------|---|------|-----|
| Installing VMware Horizon Client                                   |   | Į    | ₩   |
| Please wait while the Setup Wizard installs VMware Horizon Client. |   |      |     |
| Status:                                                            |   |      |     |
|                                                                    |   |      |     |
|                                                                    |   |      |     |
|                                                                    |   |      |     |
|                                                                    |   |      |     |
| Back Nex                                                           | t | Cano | :el |

Click **Finish** in the *Completed the VMware Horizon Client Setup Wizard* to finish the installation process and exit the Setup Wizard.

| 😸 VMware Horizon Client Set                   | up                                        | _       |         | ×   |
|-----------------------------------------------|-------------------------------------------|---------|---------|-----|
| <b>F</b>                                      | Completed the VMware Horizor<br>Wizard    | ı Cliei | nt Setu | p   |
|                                               | Click the Finish button to exit the Setup | Wizard  | I.      |     |
|                                               |                                           |         |         |     |
| <b>vm</b> ware Horizon <sup>-</sup><br>Client |                                           |         |         |     |
| PCoIP                                         |                                           |         |         |     |
|                                               | Finish                                    |         | Cano    | :el |

### Step 6

Click Yes in the VMware Horizon Client Setup window to restart your system.

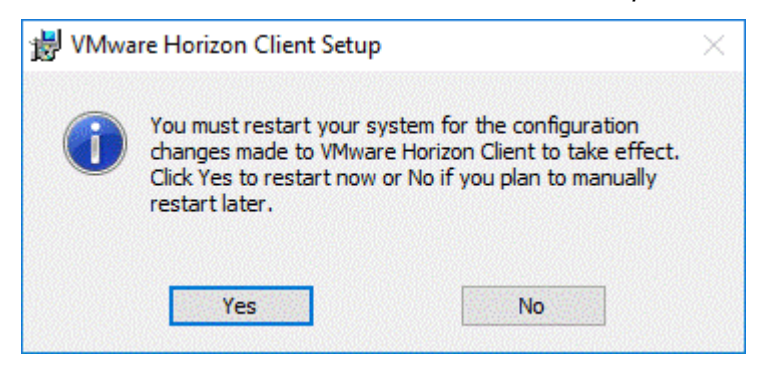

You can now logon to the Health IT Network using remote access.